## Uso del Escáner para grabar calificaciones

En primer lugar obtenemos el listado por impresora para realizar las marcas correspondientes. Para ello, nos vamos a

**Ruta:** Evaluación \ Listados \ Listados para escáner \ Listado de calificaciones

|           | Calificaciones<br>Faltas de Asistencia<br>Mantenimiento<br>Promoción<br>Títulos<br>Historial L.G.E. | * |                                              |
|-----------|----------------------------------------------------------------------------------------------------|---|----------------------------------------------|
|           | Listados                                                                                            |   | Actas<br>Boletines<br>Faltas<br>Estadísticas |
| Listado d | le calificaciones                                                                                   |   | Listados para escáner                        |
| Listado d | le calificaciones GIMO                                                                              |   |                                              |

Nos aparece un filtro para poder elegir la Evaluación, la Materia y el Grupo o el Profesor

| Tipo de Listado | <ul> <li>Por Grupos</li> <li>Por Profesores</li> </ul> |
|-----------------|--------------------------------------------------------|
| Datos Grupo/s   |                                                        |
| Tipo:           | G. Ordinario                                           |
| Grupo/s:        | P5A PRIMARIA 5º (A)                                    |
| Subgrupo:       | P5A                                                    |
| Materia/s       |                                                        |
| CM5P            | Conocimiento del Medio S.N.                            |
| Evaluación<br>1 | primera                                                |
|                 |                                                        |

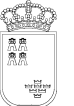

Si dejamos sin elegir la Materia nos sacará todas las materias de dicho Grupo y si el filtro lo hacemos por Profesor tendremos la siguiente ventana.

| Por Grupos     Por Profesores      Profesor/es |
|------------------------------------------------|
| Profesories                                    |
| JMG16F Mandrice Gomeet deverte Roce            |
| 1 primera                                      |

Se pueden elegir varios profesores, del mismo modo que si filtramos por grupos tambien podemos elegir entre un rango de ellos.

En la impresora nos sale un hoja similar a esta

| Regi<br>Cons<br>Cient | <b>ión de Murcia</b><br>sejería de Educación,<br>cia e Investigación | _              |             |            |                                  |                 |            |   |
|-----------------------|----------------------------------------------------------------------|----------------|-------------|------------|----------------------------------|-----------------|------------|---|
|                       | E. Primaria                                                          | 1              |             |            | Educaci                          | ón Primaria     |            | 1 |
|                       | Tutor: Tiquoino Narano,                                              | maria Toroca   |             | Pro        | ofesor/a: <del>Oix, alia</del> a | Mariania, Maria | Torrest.   | 1 |
|                       | Conocimiento del Medio S.N.                                          | 5              | P5A.        | P5A        | E                                | v.: Segunda     | 00.01.0000 | 1 |
|                       | Materia                                                              |                | Grupo<br>*C | 1270%54    | Evalua                           |                 | 1 21D      |   |
| N°                    | Apellidos y Nombre                                                   | VAL<br>ISBN SE |             | 121 0 3007 | Calific                          | aciones         |            |   |
| 982636 AI             |                                                                      |                |             |            | 100000                           | 1000            | 0,000      |   |
| 453616 AI             |                                                                      | • 0 . 0 0 0 0  |             |            | 200000                           | 20000           |            |   |
| 345124 B/             |                                                                      | •              | ] з 🛛 🗆     |            | 300000                           | 30000           | □ ₃ □ □ □  |   |
| 281547 C              | EL                                                                   | •              | 1.00        |            | .00000                           | .0000           |            |   |
| 232439 B(             | <b>B</b>                                                             |                | s 🗌 🗌       |            | 5 <u>]</u> ] <u>]</u> ] <u>]</u> | 5 0 0 0 0       |            |   |
| 8977 JI               | N MAURICIO managenerativa                                            |                | 6           |            | 6 [] [] [] [] [] []              | 6 🛛 🖓 🖓 🖓       | ∐ 6∐∐∐     |   |

Donde se detallan la Materia, el Grupo, la Evaluación, además del Tutor del Grupo y del Profesor de la Materia. Debajo, aparecen los nombres de todos los Alumnos del Grupo y a la derecha las casillas que hay que marcar para ponerles la Calificación.

Una vez rellenada la hoja impresa se coloca en el escáner y se procede a leer la información. Para ello seguimos la

Ruta: Evaluación \ Calificaciones \ Gabración de Calificaciones Escáner

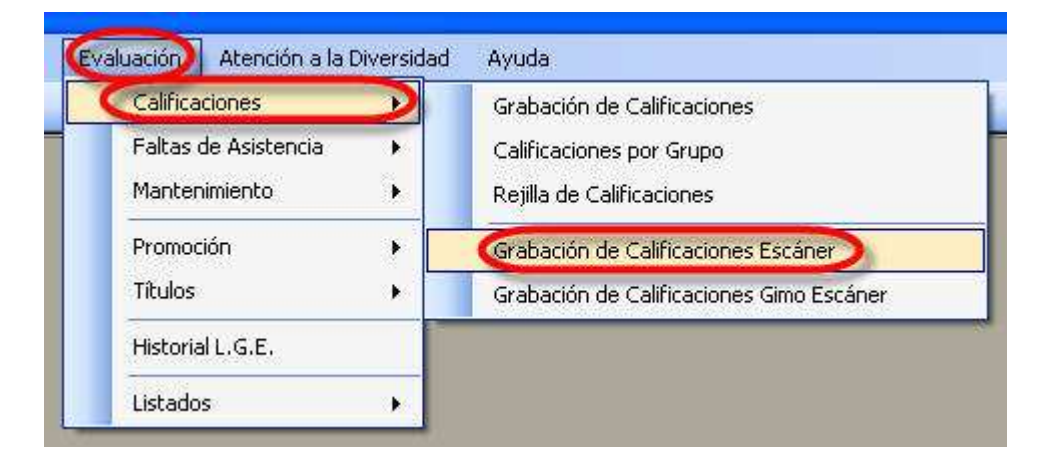

Nos aparece la siguiente pantalla

| Grupo | SubGr | Materia | Evaluación | Profesor | Leidos | Errores | Detalle |
|-------|-------|---------|------------|----------|--------|---------|---------|
|       |       |         |            |          |        |         |         |
|       |       |         |            |          |        |         |         |
|       |       |         |            |          |        |         |         |
|       |       |         |            |          |        |         |         |
|       |       |         |            |          |        |         |         |
|       |       |         |            |          |        |         |         |

## y pulsamos el botón Capturar

Nos aparece la ventana del escáner. La configuración ideal sería:

Modo -> Modo Oficina Tipo Imagen -> Grises Origen Documento -> Detección Automática Tamaño -> A4(210 x 297mm) Orientación -> Vertical Resolución -> 200 ppp

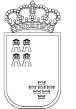

## SECRETARIA GENERAL UNIDAD DE TECNOLOGÍAS DE LA INFORMACIÓN Y ESTADÍSTICA ÁREA DE GESTIÓN DE CENTROS EDUCATIVOS

Avda. La Fama, 15 30006 MURCIA Telf.:968-279838 Fax: 968-279701 Web:http://www.educarm.es/gestionCentros

| 🐇 EPSON Scan                 |                |                       |        |
|------------------------------|----------------|-----------------------|--------|
| EPSON                        | N Scan         | Modo:<br>Modo Oficina | v      |
| Color                        | Grises         | O Blanco y            | Negro  |
| Destino<br>Origen Documento: | Detección Auto | omática 🔹             |        |
| Tamaño(Z):                   | A4(210 x 297 n | nm) 🔹 🗸               |        |
| Orientación:                 | <u></u>        | 0 7                   |        |
| Resolución:                  | 200            | ррр                   |        |
| Ajustes de Imagen            |                |                       |        |
| Brillo(T):                   | 0              | <u>}</u>              | 0      |
| Contraste:                   | 0              | i.                    | 0      |
| 🔲 Filtro Desenfocar m        | áscara(K)      |                       |        |
| Filtro de Destramad          | o              |                       |        |
| Ere                          | vio            | <u>S</u> can          |        |
| Ayuda(H)                     | Configuración. |                       | Cerrar |

Pulsamos el botón Scan.

Si todo ha funcionado correctamente nos aparecerá en la pantalla una línea de Inicio de captura, otra de Fin de captura y entre ellas una línea por cada página leída.

|   | Grupo | SubGr | Materia | Evaluación                   | Profesor | Leidos | Errores | Detalle           |
|---|-------|-------|---------|------------------------------|----------|--------|---------|-------------------|
| 6 | 10.   |       |         |                              |          |        |         | Iniciar Captura . |
|   |       |       |         | and the second second second |          | 22     |         |                   |
| 0 | P5A   | P5A   | CM5P    | Segunda                      | MRN20N   | 5      |         | OK                |

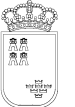

## SECRETARIA GENERAL UNIDAD DE TECNOLOGÍAS DE LA INFORMACIÓN Y ESTADÍSTICA ÁREA DE GESTIÓN DE CENTROS EDUCATIVOS

Si hacemos doble click sobre sobre la línea correspondiente nos aparecerá el sigueinte Detalle

| pciones del Di | stalle       |  |
|----------------|--------------|--|
| er: Datos L    | eidos 💉      |  |
| atos           |              |  |
| Registro       | Calificacion |  |
| 2              | S            |  |
| }              | B            |  |
| 1              | N            |  |
|                |              |  |

donde podemos consultar los datos leídos por el escáner y ver la Imagen de la hoja leída.

Si queremos comprobar los datos asignados podemos consultar la Rejilla de Calificaciones.

| onfiguración (                              | lerrar Eva | aluación    |                     |                          |          |      |      |
|---------------------------------------------|------------|-------------|---------------------|--------------------------|----------|------|------|
| Evaluación: 2                               |            |             | 5egunda             |                          | Normal   |      |      |
| Grupo; F                                    | 'SA        | T [         | PRIMARIA 5º (A)     |                          | Subgrupo | P5A  |      |
| Ialificación Norma<br>Alumpo                | al Calific | ación de Re | ecuperación         | CM5P                     | FA5P     | FE5P | ERSI |
| Ealificación Norma<br>Alumno                | al Calific | ación de Re | ecuperación<br>AESP | СМ5Р                     | EA5P     | EF5P | FR5  |
| Calificación Norma<br>Alumno                | al Calific | ación de Re | ecuperación<br>AESP | CM5P<br>I                | EASP     | EF5P | FR5  |
| Calificación Norma<br>Alumno<br>A           | al Calific | ación de Re | ecuperación<br>AE5P | CM5P<br>I<br>S           | EA5P     | EF5P | FR5  |
| Ealificación Norma<br>Alumno<br>4<br>E      | al Calific | ación de Re | AE5P                | CM5P<br>I<br>S<br>B      | EASP     | EF5P | FR5  |
| Calificación Norma<br>Alumno<br>4<br>E<br>C | el         | ación de Re | AESP                | CM5P<br>I<br>S<br>B<br>N | EA5P     | EF5P | FRS  |